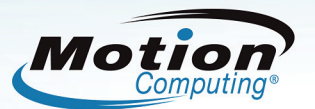

## Motion<sup>®</sup> C5 Schnellstart Anleitung für medizinisches Personal

# Um den Motion C5 zu starten, führen Sie bitte folgende Schritte durch:

- Halten Sie den Einschaltknopf f
  ür ein bis zwei Sekunden gedr
  ückt. Achten Sie auf das gr
  üne Licht, welches den Einschaltknopf beleuchtet.
- Wenn die Windows Anmeldung Sie auffordert die "STRG-ALT-ENTF" Tasten zu drücken, drücken Sie bitte den SAS Knopf auf der rechten Seite des Motion C5. Dieser Knopf hat die Abbildung eines Schlüssels.
- **3.** Benutzen Sie den Stift und die Bildschirmtastatur, um Ihren Benutzernamen und Kennwort einzugeben, welches von Ihrem Unternehmen vergeben wurde.
- Abhängig von der Komplexität der Unternehmenseigenen Login Parameter, könnte es für Sie einfacher sein, die C5 Docking Station mit angeschlossener Tastatur und Maus zu benutzen.

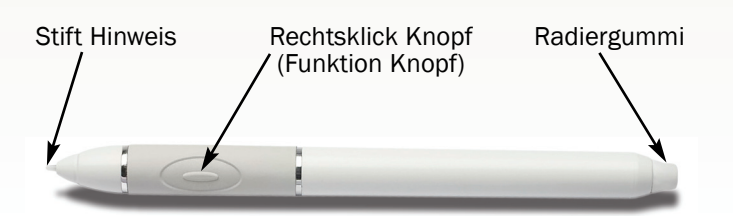

**Obere Rechte Ecke (Seitenansicht)** 

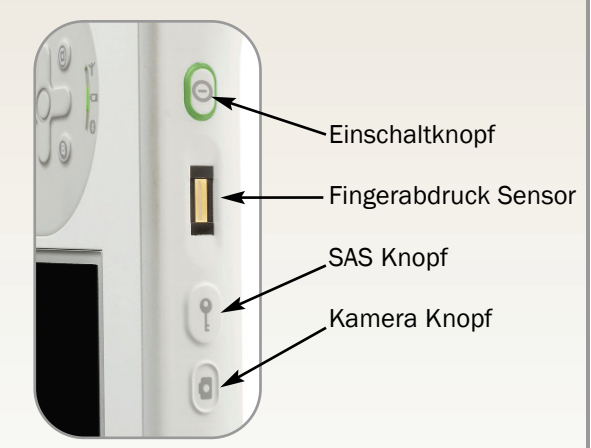

#### **Benutzung des Stiftes**

Die Benutzung des Tablet PC Stiftes ist ähnlich der Benutzung einer Maus. Für den Rechtsklick, halten Sie den Funktionsknopf am Stift gedrückt.

Die nachfolgende Tabelle erklärt den Funktionsvergleich zwischen dem Tablet PC Stift und einer Maus.

| Funktion                                                                                 | Auf der Maus           | Mit dem Stift                                                                                                    |
|------------------------------------------------------------------------------------------|------------------------|----------------------------------------------------------------------------------------------------|
| Auswählen                                                                                | Zeigen und Klicken     | Zeigen und antippen auf dem Display                                                                                                    |
| Eine Anwendung oder Datei öffnen                                                         | Doppelklick            | Doppel tippen auf dem Display                                                                                                    |
| Auswählen und ziehen                                                                     | Klicken und ziehen     | Tippen und ziehen                                                                                                    |
| Bildschirmeinstellungen oder<br>Editier Funktionen (Ausschneiden,<br>Kopieren, Einfügen) | Rechtsklick und halten | Drücken und Halten des Rechtsklick Knopfes, danach den Bildschirm<br>antippen; oder halten Sie den Stift auf dem Bildschirm gedrückt bis das<br>Mausbild erscheint und dann verschieben Sie das Objekt mit dem Stift |

### **Hilfreiche Stifthinweise**

- Sitzen oder Stehen Sie bequem
- Halten Sie den Stift wie einen gewöhnlichen Stift
- Legen Sie keinen Finger auf den Rechtsklick Knopf
- Sie können die Hand auf dem Bildschirm ablegen
- Schrägschrift (Kursiv) Eingabe wird meist besser vom Tablet PC erkannt
- Kalibrieren Sie den Digitizer und Stift f
  ür eine bessere Cursor Positionierung (beachten Sie hierzu das 
  Übungshandbuch f
  ür weitere Hinweise)

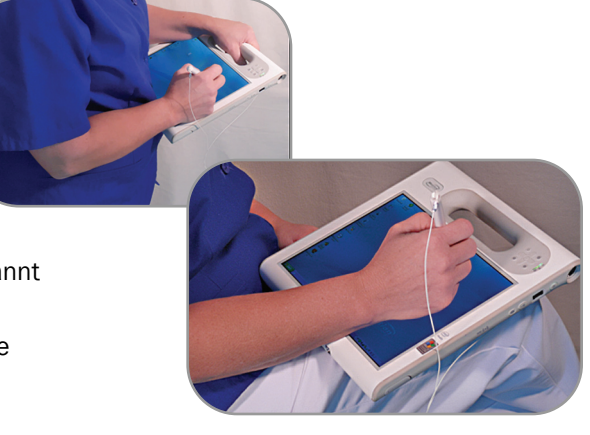

## Motion C5 Schnellstart Anleitung für medizinisches Personal

#### Prüfen der Akkukapazität

Um die verbleibende Akkukapazität im Batteriemodus zu prüfen, bewegen Sie den Stift über das Energieanzeige Bild, wie hier gezeigt, in der System Tray am unteren rechten Rand der Motion C5 Anzeige. Wenn Sie den Stift über das Bild halten, bekommen Sie die noch verbleibende Akkulaufzeit in Prozent angezeigt. Die blaue Anzeige auf dem Batteriebild verändert sich zur Hälfte Blau und Hälfte Silber und zum Ende hin nahezu vollständig zu Silber, wenn die Batterie sich entladen hat. Hinweis: Niedriger Batteriestand wird ebenfalls durch eine Bernsteinfarben blinkende LED an der oberen rechten Seite des Motion C5 angezeigt.

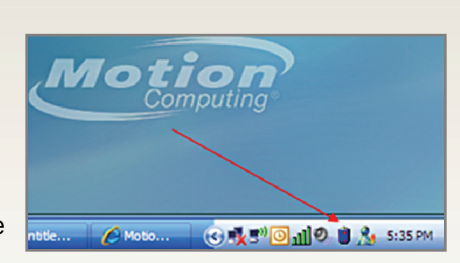

#### **Text- und Dateneingabe** 🛃 start 🛛 🖌

Um das Tablet Eingabefeld (TIP = Tablet Input Panel) anzuzeigen, tippen Sie auf das Bild links unten neben dem Start Menü.

#### Drei Modi für das Tablet Eingabefeld

Modus 1: Handschriftenerkennung kann zu 80-90% für Ihre freie Texteingabe benutzt werden (bevorzugen Sie Kursiv- oder Druckschrift).

Modus 2: Das Buchstabenfeld hat vertirale Linien, welches jedes einzelne Zeichen abgrenzt. Dies ist hervorragend für die Eingabe von komplizierten Namen oder Medikamenten mit Buchstaben und Ziffern, wie z.B. D51/2NS.

Modus 3: Die Bildschirmtastatur eignet sich am besten für Benutzernamen und Passwörter.

this is how to grase

Löschen mit Durchstreichen der einzelnen Wörter: Streichen Sie einzelne Wörter zwei- oder dreimal vorwärts und rückwärts; verwenden Sie keine kreisenden Bewegungen. Beginnen Sie die Linie vor dem Wort und beenden Sie sie nach dem

Wort. Sie können auch eine Bewegung in Z-Form durchführen.

Die Zifferntastatur kann z.B. für die Eingabe von Vitalparametern und Flüssigkeitsbilanz Werten genutzt werden.

#### **Reinigung des C5**

Die meisten Standardreiniger und Desinfektionslösungen können mit dem Motion C5 benutzt werden. Für eine vollständige Liste, gehen Sie bitte auf:

http://www.motioncomputing.com/choose/spec\_clean.htm

#### Benutzung des Barcodescanner

Ein kostenloses online Training Video zur Benutzung des Barcodescanner finden Sie unter: http://www.motioncomputing.com/products/training\_C5\_barcode.asp

Obwohl der Barcodescanner ein rotes Licht ausstrahlt, handelt es sich nicht um einen Laser, sondern um eine Bilderfassung, welche ein Bild des Barcode aufnimmt und mit der internen Software umwandelt. Deshalb müssen Ihre Bewegungen mit dem C5 während des Scanvorgangs langsamer sein. Bitte schauen Sie das Onlinevideo mit der Demonstration an.

Um, das Patientenarmband zu scannen, halten Sie den C5 am besten umgekehrt zur eigentlichen Benutzung.

Benutzung der Kamera und anderer Funktionen: Bitte schauen Sie in das Dokument "Motion C5 Endbenutzer Anleitung für medizinisches Personal " für eine detaillierte Anleitung zur Benutzung aller Funktionen des C5. Eine aktuelle Anleitung finden Sie unter http://www.motioncomputing.com/support/support\_documentation.asp

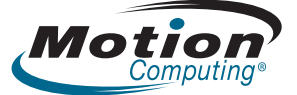

© 2008 Motion Computing, Inc. Alle Rechte vorbehalten. Alle Produktinformationen können ohne vorherige Ankündigung geändert werden. Motion Computing und Motion sind eingetr agene Marken von Motion Computing, Inc. in den Vereinigten Staaten und/oder anderen Ländern. Alle anderen Marken und eingetragenen Marken sind Eigentum ihrer jeweiligen Inhaber. 003-87-0275 Rev A00

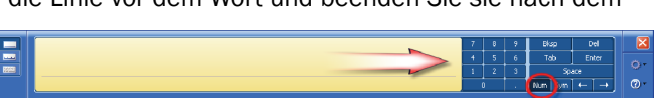

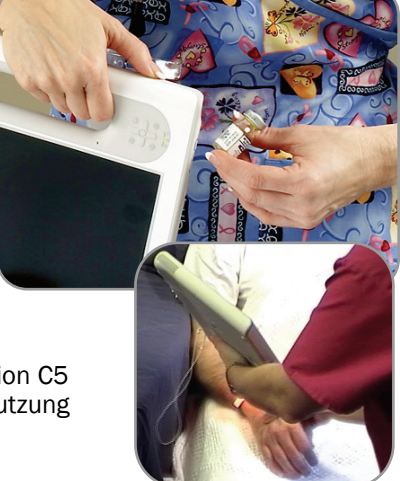

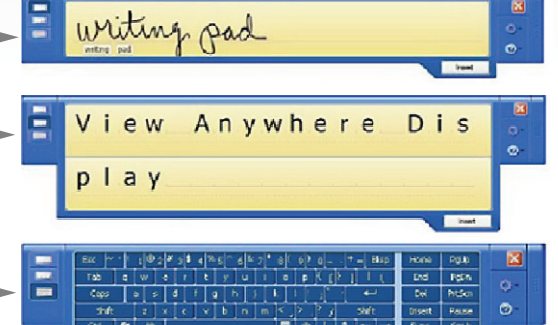